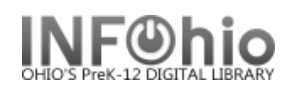

1. Click on Item Maintenance Wizard.

🚺 Mark Item Missing

2. Click on Mark Item Missing Wizard.

Mark Item Missing: Item Search screen displays.

- 3. Scan or type in barcode or use the *Item Search Helper* button.
  - If more than one title displays, *select* the desired title.
  - If more than one copy displays, *select* the desired copy.
- 4. *Click* the Mark Item Missing button.
- 5. *Click* the Close button.